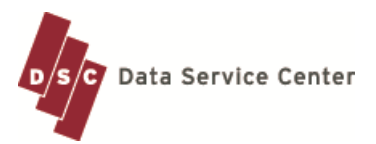

# Absence Request (Vacation, Personal, PD) QuickTips

The Data Service Center's Absence Request application allows users to submit requests for time off. Users may also view their attendance history, including vacation and sick leave balances.

*Important*: Depending on your District/Charter School policy, Time Requested may be entered in either percent of day or hours.

| Data S                                                                | ervice Center                                                            | 0011101                                                                                                    | 0111011010101110                                                                                                    |
|-----------------------------------------------------------------------|--------------------------------------------------------------------------|----------------------------------------------------------------------------------------------------|----------------------------------------------------------------------------------------------------|
| ANDUT DOC<br>ANDUT DOC<br>SERVICES<br>CLIENT AND<br>CENTRA<br>COLARSE | Welcome to<br>The <u>Cath Sena</u><br>C Web Applications<br>System Login | the Data Service Center<br>a Control (CRC) provides <u>private antical databan</u> , large a<br>the <u>balance</u> and <u>private antical databan</u><br>ing applications specificative addressing<br>a standarding of the power of the informat, to<br>a such based pairial data bait most the | nd small, with information processing,<br>in than 25 years, CSC has worked (locally<br>with data collection, processing, and<br>DSC enabled a suble of easy-to-use,<br>are arrowing demands of scholaris and |
| SUPPLE<br>SCHOOLS<br>WEB AF<br>SHE M<br>Spy                           | UserName<br>Password                                                     | nificant benefits of using CBC are athibits<br>our clarits. DBC offers high-quality having<br>evices and products.                                                                                                    | ible to the personalized services and<br>g and three support to all solitoris and<br>mercletstant Cates                                                                                                    |
| - Selec                                                               | District<br>ct a District -                                              | <ul> <li>R Help Year</li> <li>A Help Year</li> <li>A Help Year</li> <li>Inclutions such as the Standardized Test<br/>counting, Discopline Reporting and<br/>such as NEC Office, as well as<br/>Rect.</li> </ul>                                                                                 | Warning Period 4 (Citanial)<br>Maring Period 4 (Citanial)<br>6/7:3987 - End of<br>Marining Period 4 (Fied Citag)                                                                                             |

Log into DSC Web Applications

www.dataservice.org

Type your username and password Click the down arrow for your District

**Click Login** 

#### DSC Web Applications » Main Menu

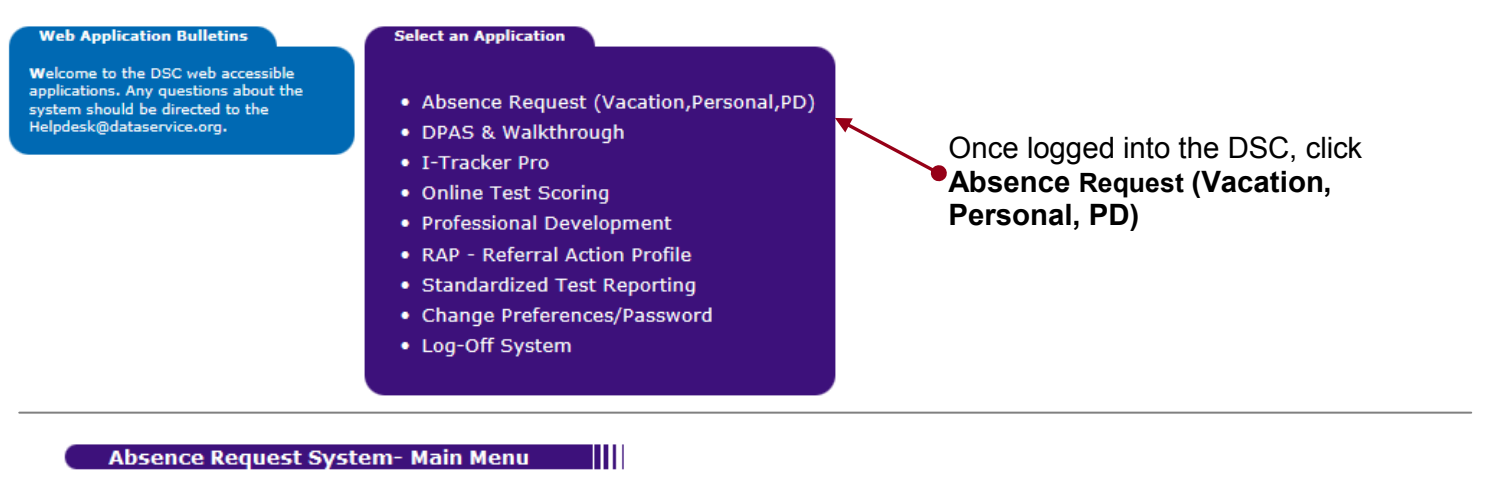

#### Entry

- Reports
- 1. History of Requests
   2. Absence Calendar by Month
- Submit Personal Day Request
   Submit Other Absence Request
- 4. Submit Professional Leave Request
- 5. Submit Sick/Religious Holiday Request
- 6. QuickTip Instructions

1. Submit Vacation Request

Questions or Comments

 Select the type of leave Request you would like to submit from the Entry Menu.

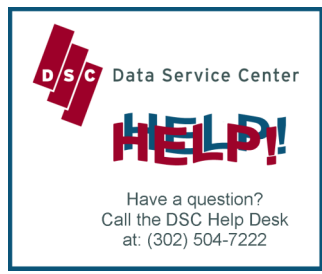

## Submitting Requests

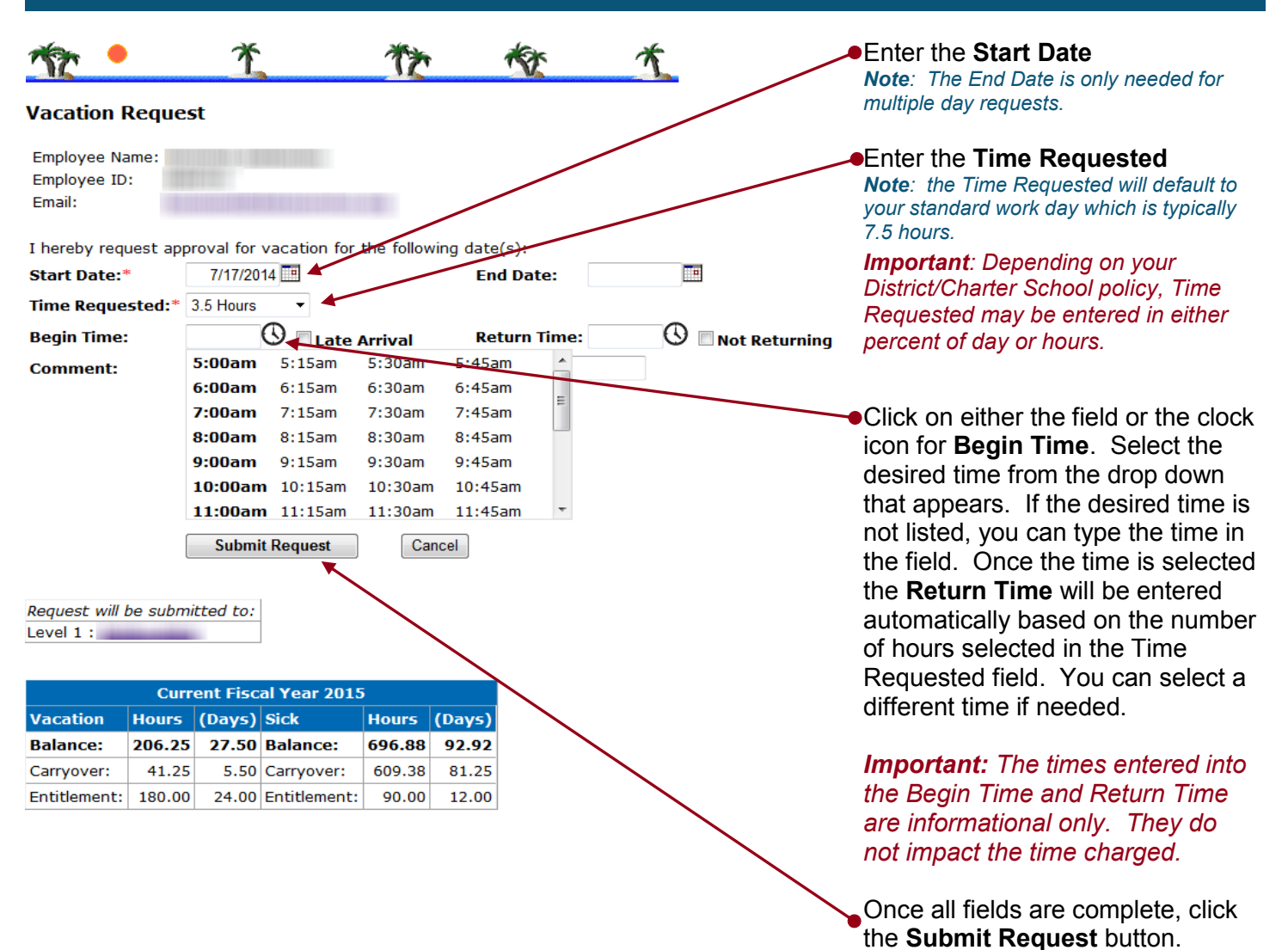

## How to Use the Late Arrival and Not Returning Check Boxes.

Note: Your work day start and end times are not stored in the system. Therefore, when you select Late Arrival you will need to enter the Return Time. Or if you select Not Returning you will need to enter the Begin Time.

| W | nen                                        | Then                                                                                                    | Example                                                                                                    |
|---|--------------------------------------------|----------------------------------------------------------------------------------------------------|----------------------------------------------------------------------------------------------------|
| • | Time Requested and Begin Time is entered,  | <ul> <li>the Return Time will<br/>automatically calculate. You<br/>may enter/change the Return<br/>Time.</li> </ul> | I hereby request approval for vacation for the following date(s):<br>Start Date: 7/18/2014 End Date: End Date:<br>Time Requested: 3.5 Hours<br>Begin Time: 11:00am C Late Arrival Return Time: 2:30pm C Not Returning<br>Comment: |
| • | The Begin Time is the work day start time, | check the box for Late Arrival.     Note: Enter either the Begin     Time or check the box for Late     Arrival     | I hereby request approval for vacation for the following date(s):<br>Start Date: 7/18/2014 E End Date: E<br>Time Requested: 3.5 Hours<br>Begin Time: S Late Arrival Return Time: 11:30am C Not Returning<br>Comment:              |
| • | The Return Time is the work day end time,  | check the box for Not Returning<br>Note: Enter either the Return<br>Time or check the box for Not<br>Returning      | I hereby request approval for vacation for the following date(s):<br>Start Date: 7/18/2014 E End Date: E<br>Time Requested: 3.5 Hours<br>Begin Time: 12:30pm (C Late Arrival Return Time: C Not Returning<br>Comment:             |

## Submitting Requests (continued)

#### Personal Day Request

| Employee Name:<br>Employee ID:<br>Email:                                                                                                    |                                                                                                    |                                                                                                    |                                                                                                    |                 | <ul> <li>Enter Date for Personal Day<br/>Request.</li> </ul> |
|----------------------------------------------------------------------------------------------------|----------------------------------------------------------------------------------------------------|----------------------------------------------------------------------------------------------------|----------------------------------------------------------------------------------------------------|-----------------|--------------------------------------------------------------|
| Section 1318(f), Title 1<br>loss of pay no more tha<br>absences shall be inclu<br>Chief School Officers."<br>Request for such abser<br>the absence except in o<br><b>DO NOT MAKE PLANS</b><br>I hereby request appro                                                                                                    | 14, DELAWARE CO<br>an three (3) days<br>ided in the sick lea<br>nce(s) must be sul<br>case of an emerge<br>S OR ARRANGEM<br>oval to take a pers | DE provides that "An employ-<br>per fiscal year for personal re<br>ve of the employee. Such ab<br>pritted to your immediate su<br>ncy.<br>ENTS PRIOR TO RECEIVIN<br>onal day(s) on the following c | ee may be absent without<br>assons of the employee. Such<br>sences must be approved by the<br>pervisor for approval prior to<br>IG ALL APPROVALS.<br>date(s): |                 | <b>Note</b> : Up to 3 personal days may be entered.          |
| Date(s)         Tin           *         7/17/2014         5.           Image: Comparison of the second second | De Requested<br>0 Hours  11<br>5 Hours  5 Hours  Cancel                                                                                         | Leave Begin Time                                                                                                    | Leave Return Time                                                                                                    | <u>Comments</u> |                                                              |

## **Other Absence Request**

| Employee Name:                                                               |                                                          |
|------------------------------------------------------------------------------|----------------------------------------------------------|
| Employee ID:                                                                 |                                                          |
| Email:                                                                       | For Other Absence Requests,<br>select the Absence Reason |
| I am requesting approval to be absent from work on the following date(s):    | from the drop down menu.                                 |
| Start Date:* 7/17/2014 End Date:                                             |                                                          |
| Absence Reason: * Jury Duty                                                  | Note: Other Absence Request                              |
| Time Requested:* 7.5 Hours                                                   | reasons are district specific and can                    |
|                                                                              | Include: Jury Duty, Death, Funeral,                      |
|                                                                              | Military Duty, etc                                       |
| Comment:                                                                     |                                                          |
|                                                                              |                                                          |
| Submit Request Cancel                                                        |                                                          |
|                                                                              |                                                          |
|                                                                              |                                                          |
| Sick Day Request                                                             |                                                          |
| Employee Name:                                                               |                                                          |
| Employee ID:                                                                 |                                                          |
| Email:                                                                       |                                                          |
| I hereby request approval for a sick day for the following date(s):          |                                                          |
| Start Date: 7/17/2014 End Date:                                              |                                                          |
| Absence Reason:* Personal Illness                                            |                                                          |
| Time Requested:* 2.5 Hours                                                   |                                                          |
| Begin Time: 9:00am 🕓 🗆 Late Arrival 🛛 Return Time: 11:30am 🕓 🗖 Not Returning |                                                          |
| Comment:                                                                     |                                                          |
|                                                                              |                                                          |
| Submit Request                                                               |                                                          |
|                                                                              |                                                          |
| • For                                                                        | each form. once all fields are com-                      |
|                                                                              | aliak the Submit Pequat button                           |

plete, click the **Submit Request** button.

## **Confirming Requests**

#### Vacation Request

| Employee Name:<br>Employee ID:<br>Email:                              | After submitting the request, click the <b>Confirm Request</b> button to |
|-----------------------------------------------------------------------|--------------------------------------------------------------------------|
| Please click Confirm Request to complete your request                 | complete request, or click the                                           |
| Confirm Request Make Changes                                          | vour request                                                             |
| Total days requested: 1                                               | Joan Toquooti                                                            |
| Absence Date Day of Week Time Requested Leave Begin Time Leave Return | n Time Note: The Time Requested will be                                  |
| 7/17/2014 Thursday 3.5 Hours  12:30pm 🛈 🗆 Late Arrival                | approval.                                                                |

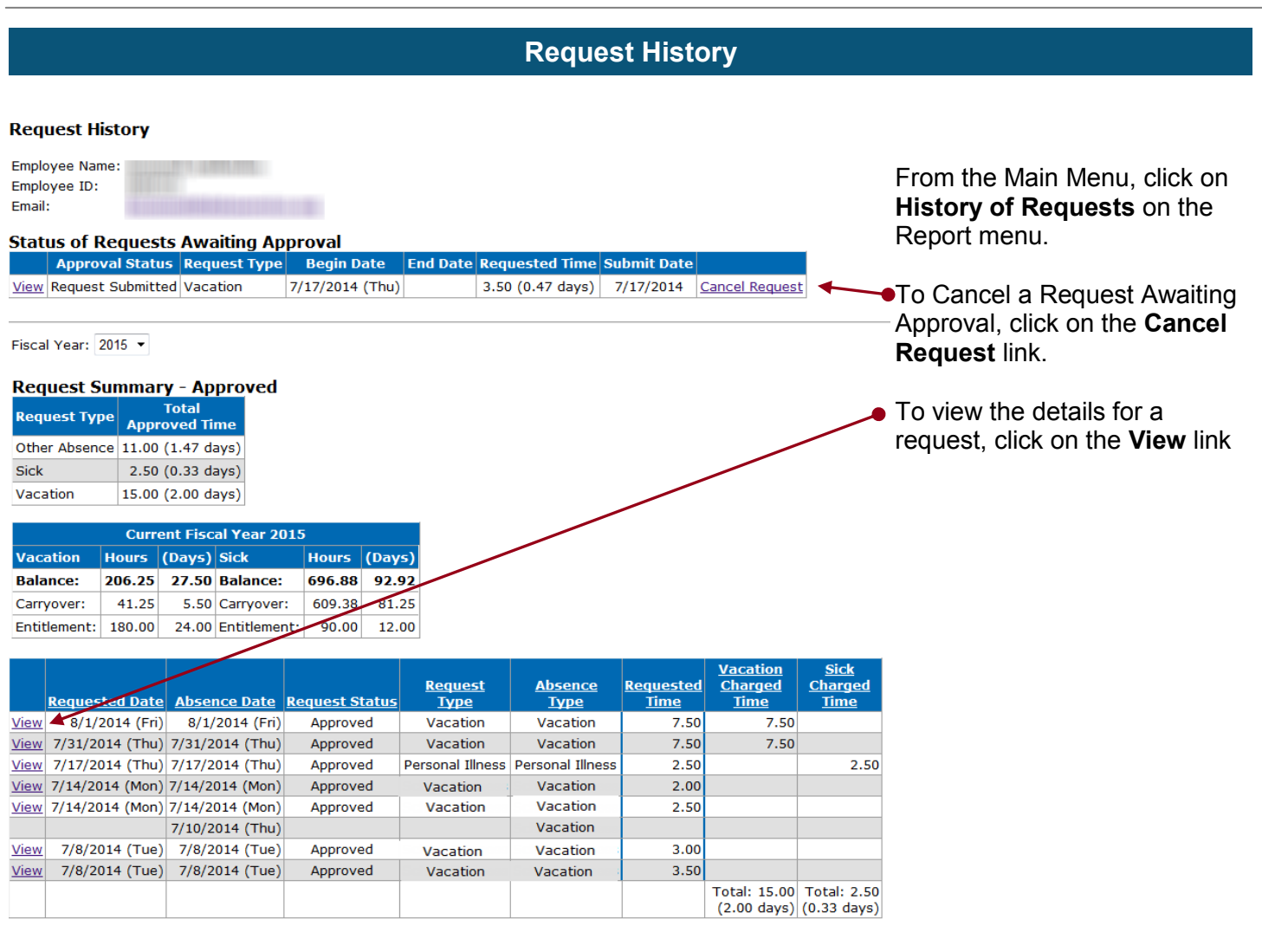

#### Adjustment History

There are no adjustments for the selected fiscal year

#### Employee Workflows

| Request Type   | Workflow | Workflow       |
|----------------|----------|----------------|
| Travel         |          | View Approvers |
| Vacation       |          | View Approvers |
| Personal Leave |          | View Approvers |
| Other Absence  |          | View Approvers |
| Sick           |          | View Approvers |